# VMKnoppix 20080519版(KNOPPPIX5.3.1 ベース。CD サイズ)

VMKnoppix は多くの仮想計算機ソフトウェアを使いやすく収録した1CDLinux(KNOPPIX)です。 http://www.rcis.aist.go.jp/project/knoppix/vmknoppix/index.html

## ■ この版の特徴

- ベースとなる KNOPPIX を 5.3.1(kernel 2.6.24)にバージョンアップしました。
- 仮想マシンモニタの BitVisor 0.2 を収録しました。
- 仮想マシンモニタの Xen を 3.2.1 にバージョンアップしました。
- インターネットブートローダの InetBoot を収録しました。
  - ▶ GRUB メニューから古い VMKnoppix/Xenoppix をインターネット起動できます。
- ネットワークブートローダの gPXE を収録しました。ネットワークからカーネル、ミニルートを取得して 起動できます。
- GRUB を計測機能がついた GRUB-IMA(Integrity Measurement Architecture)にしました。
  - Trusted Computing のベースとなる Xen3.2.1 + vTPM (TPM Emulator)を使えるようにしました。
    - 今まで物理 TPM&TCG-BIOS が無くて試すことが出来なかった KNOPPIX for Trusted Computing Geeks(Trusted Boot+Remote Attestation)を Xen3.2.1+vTPM 上で試せます。
- インターネットクライアントの OS Circular により、仮想計算機{Xen|QEMU|KQEMU|KVM}上で各種 Linux {CentOS5|Debian Etch|Ubuntu606|Ubuntu610|Ubuntu704}がネットワーク仮想ディスク (Trusted HTTP-FUSE CLOOP)から起動します。
- 仮想マシンソフトウェアの QEMU091 の x86\_64 版で ADM-V の仮想化命令が使えます。
  - ▶ KVM は使えますが、Xen-HVM は使えません。

## 下記の仮想計算機ソフトウェアが収録されています。

- Xen3.2.1 (Dom0 kernel 2.6.18) <u>http://www.cl.cam.ac.uk/research/srg/netos/xen/</u>
- BitVisor <u>http://www.securevm.org/bitvisor.html</u>
- KVM60 <u>http://sourceforge.net/projects/kvm</u>
- **QEMU091** <u>http://fabrice.bellard.free.fr/qemu/</u>
- KQEMU <u>http://fabrice.bellard.free.fr/qemu/kqemu-doc.html</u>
- UML <u>http://user-mode-linux.sourceforge.net/</u>
- Virtual Box <u>http://www.virtualbox.org/</u>

下記のネットワークブートソフトウェアが収録されています。

- gPXE <u>http://www.etherboot.org</u>
- InetBoot <u>http://openlab.jp/oscircular/inetboot/</u>
- OSCircular <u>http://openlab.jp/oscircular</u>

## ダウンロード

- ファイル名: knoppix\_v5.3.1CD\_20080326\_xen3.2.1-20080519.iso
- MD5: 20b6114496fef6dde61e7ed6fcf82c09
- FTP: (Ring Servers): <u>ftp://www.ring.gr.jp/archives/linux/knoppix/iso/knoppix\_v5.3.1CD\_20080326\_xen3.2.1-20080519.iso</u>
- HTTP (Ring Servers): <u>http://www.ring.gr.jp/archives/linux/knoppix/iso/knoppix\_v5.3.1CD\_20080326\_xen3.2.1-20080519.iso</u>

• Bittorrent: <u>http://www.rcis.jp/project/knoppix/download/knoppix\_v5.3.1CD\_20080326\_xen3.2.1-20080519.iso.torrent</u>

# 使い方目次

| 1 | <b>VMKnoppix</b> の起動方法 |             |                                               |    |
|---|------------------------|-------------|-----------------------------------------------|----|
| 2 | 仮想                     | 眼化ン         | ノフトウェアの使い方                                    | 3  |
| 2 | 2.1                    | Bit         | Visor 0.2                                     | 3  |
|   | 2.1.                   | .1          | 起動方法                                          | 4  |
|   | 2.1.                   | 2           | 確認方法                                          | 4  |
| 2 | 2.2                    | Xen         | 1                                             | 5  |
|   | 2.2.                   | 1           | Xen 3.2.1 の DomainU/HVM-Domain の使い方           | 5  |
|   | 2.2.                   | 2           | Xen-HVM による vTPM の使い方                         | 5  |
| 2 | 2.3                    | KVI         | M/KQEMU/QEMU                                  | 5  |
|   | 2.3.                   | 1           | QEMU x86_64 (AMD-V)の使い方                       | 6  |
| 2 | 2.4 Virtu              |             | tualBox                                       | 6  |
| 2 | 2.5                    | UM          | L (UserMode Linux)                            | 7  |
| 3 | ネッ                     | ノトワ         | フークブート                                        | 7  |
| 5 | 3.1                    | Inet        | tBoot                                         | 7  |
| Ş | 3.2                    | gPX         | KE                                            | 7  |
|   | 3.2.                   | 1           | gPXE による HTTP-FUSE KNOPPIX の起動                | 7  |
|   | 3.2.                   | .2          | gPXE と BitVisor の組合せ                          | 8  |
| Ş | 3.3                    | OS          | Circular                                      | 8  |
|   | 3.3.                   | 1           | 通常カーネルで起動した場合                                 | 8  |
|   | 3.3.                   | 2           | Xen3.2.1 で起動した場合                              | 9  |
|   | 3.3.3                  |             | インターネット仮想ディスク(Trusted HTTP-FUSE CLOOP)単体のマウント | 9  |
|   | 3.3.                   | 4           | インターネット仮想ディスク(Trusted HTTP-FUSE CLOOP)の負荷分散   | 10 |
| 4 | 関連                     | <b>퇃論</b> 文 | 〔/発表                                          | 10 |

## 1 VMKnoppix の起動方法

VKKnoppix はブートローダに GRUB-IMA を採用し、Trusted Boot により TPM/BIOS-ACPI に起動ログを残 します。下図は表示される GRUB メニューです。

| GNU GRUB version 0.97-ima-1.1.0.0 (638K lower |  |  |  |  |  |  |
|-----------------------------------------------|--|--|--|--|--|--|
|                                               |  |  |  |  |  |  |
| WNODDIY E 2 1(normal kornal)                  |  |  |  |  |  |  |
| KNUPPIX 5.3.1(normal kernel)                  |  |  |  |  |  |  |
| KNOPPIX/Xen3.2.1                              |  |  |  |  |  |  |
| BitVisor                                      |  |  |  |  |  |  |
| boot from hd0                                 |  |  |  |  |  |  |
| gPXE                                          |  |  |  |  |  |  |
| InetBoot-netfs VMKnoppix(Xen3.2.0)            |  |  |  |  |  |  |
| InetBoot-netfs VMKnoppix(Xen3.1.1)            |  |  |  |  |  |  |
| InetBoot-netfs VMKnoppix(Xen3.1.0)            |  |  |  |  |  |  |
| InetBoot-netfs VMKnoppix(Xen3.0.4.1) Oprofile |  |  |  |  |  |  |
| InetBoot-netfs VMKnoppix(Xen3.0.4.0)          |  |  |  |  |  |  |
| InetBoot-HTTP-FUSE Xenoppix+Xen 2.0.6         |  |  |  |  |  |  |
| InetBoot-HTTP-FUSE Plan9 (Xenoppix+Xen 2.0.6) |  |  |  |  |  |  |

起動メニューの内容

| GRUB メニュー                     | 用途                                             |
|-------------------------------|------------------------------------------------|
| KNOPPIX 5.3.1 (normal kernel) | 通常の KNOPPIX(Linux 2.6.24)として起動します。             |
| KNOPPIX/Xen 3.2.1             | Xen3.2.1 + Linux 2.6.18 で起動します。                |
| BitVisor                      | BitVisor を Intel VT で起動し、GRUB メニューに戻ります。       |
| boot from hd                  | ハードディスク上の OS を起動。                              |
| gPXE                          | ネットワークブート。PXE ブートおよび HTTP からの起動                |
| InetBoot-netfs                | ネットワーク上の VMKnoppix ISO ファイルからの起動               |
| InetBoot-HTTP-FUSE            | HTTP-FUSE VMKnoppix の起動。GuestOS は Plan9,NetBSD |
| BuidRoot Shell                | InetBoot が使っている BuildRoot の shell 起動           |

▶ eth0 が利用できることを確認してください。DHCP は下記コマンドを実行してください。

# pump -- i eth0

◆ IEEE1394 が使える PC (Intel Mac など)では nofirewire をカーネルオプション(GRUBの2行 目)につけてください。

## 2 仮想化ソフトウェアの使い方

個々の仮想ソフトウェアの使い方を紹介します。

## 2.1 BitVisor 0.2

BitVisor は Intel VT で稼動する仮想マシンモニタです。Windows のセキュリティを強化するために開発され た国産の仮想マシンモニタです。現在、提供している BitVisor0.2 はコアのみなので特別な機能はありません が、簡単なインストールだけできます。

## 2.1.1 起動方法

GRUB メニューで BitVosr を選択してください。BitVisor が Intel VT の root mode でインストールされ、 GRUB にメニューが戻ってきます。この後、好きな OS を GRUB メニューから選択してください。non-root mode で OS が起動します。

ハードディスクに入っている OS の起動は GRUB メニューの bootfrom hd0 でできます。デフォルトでは第 ーパーティションに入っている OS を起動します。別のパーティションに OS があれば、GRUB メニューで rootnoverify hd(0,0)になっている部分を hd(0,1)などに変えてください。2 番目に数字はパーティションの番 号を示しています。Windows がインストールされていれば BitVisor 上で Windows が起動します。

GRUB メニューで KNOPPIX5.3.1 を選択すれば BitVisor 上で KNOPPIX も起動します。Xen は BitVisor が root mode にインストールされているため起動できません。

gPXE と組み合わせてネットワークブートもできます。

### 2.1.2 確認方法

F12 キーを押すとシリアルコンソールに"F12 Pressed"のメッセージで現れ、BitVisor が入っていることが確認できます。この動作はシリアルコンソールのみで Windows や X Window からは確認できません。

VMKnoppix では GRUB-IMA による Trusted Boot を行なっているため、TPM と BIOS の ACPI に起動ロ グが残っています。KNOPPIX で TPM モジュールを組み込むことでその存在(BitVisor の SHA1 値)が確認 できます。

#### # modprobe tpm\_tis

# mount -t securityfs none /sys/kernel/security

#### # cat sys/kernel/security/tpm0/ascii\_runtime\_mesurements

4 7ca42b22324927c400263bae94e1e7cc28655532 05 [Booting CD ROM]

4 425d2011ed8849ef2fafd64bef72361b5eb8497f 0d [IPL]

4 b617e60559d6d53123021e33a7b18d9c51a56dd5 0d [IPL]

4 2cedbf54913d69d027c5b97e02763f921b16e345 06 []

4 8cdc27ec545eda33fbba1e8b8dae4da5c7206972 04 [Grub Event Separator]

5 8cdc27ec545eda33fbba1e8b8dae4da5c7206972 04 [Grub Event Separator]

5 0fd9f4e3a2b318a0d11645c0c388cb0b68680d67 0e [IPL Partition Data]

5 d63d12ced978aca120bfe6ee7683e394c2ffaef0 05 [Boot Sequance User Intervention]

```
5 371436a31b138be9f75b887f02b9bd723cc21e4c 1105 []
8 bcfe2fb3a02c2f35959239663003bede6db55a0f 1205 []
```

/\*\*\* BitVisor \*\*\*/

5 2431ed60130faeaf3a045f21963f71cacd46a029 04 [OS Event Separator]

8 2431ed60130faeaf3a045f21963f71cacd46a029 04 [OS Event Separator]

8 be25adb01778393bbcae98ee871528fabfc85902 1005 []

4 b617e60559d6d53123021e33a7b18d9c51a56dd5 0d [IPL]

4 2cedbf54913d69d027c5b97e02763f921b16e345 06 []

4 8cdc27ec545eda33fbba1e8b8dae4da5c7206972 04 [Grub Event Separator]

5 8cdc27ec545eda33fbba1e8b8dae4da5c7206972 04 [Grub Event Separator]

5 0fd9f4e3a2b318a0d11645c0c388cb0b68680d67 0e [IPL Partition Data]

5 646b02b443f710cfb55debe234070588978828e5 1105 []

8 3efcce6615807a884992b9555f0a311fb8b474a6 1205 []

8 5c6e6c260a2d674fa13f5115b7eaf5499733e3f9 1405 []

5 2431ed60130faeaf3a045f21963f71cacd46a029 04 [OS Event Separator]

8 2431ed60130faeaf3a045f21963f71cacd46a029 04 [OS Event Separator]

8 fac33a1fc0ad42c07d00322d64c23f67567f334a 1005 []

## 2.2 Xen

GRUB メニューで KNOPPIX/Xen 3.2.1 を選択して起動してください。

## 2.2.1 Xen 3.2.1 の DomainU/HVM-Domain の使い方

VMKnoppix では起動のために簡単コマンドを用意しています。

◆ DomainU で VMKnoppix CD イメージを起動します。

## # knoppixU

◆ HVM Domain (IntelVT あるいは AMD-V が必要)で VMKnoppix CD イメージを起動します。

## # knoppixHVM

デフォルトでは、VMKnoppix の CD イメージから起動しますが、他の 1CD OS の ISO ファイルも オプション(http://URL または file://絶対ディレクトリ)で渡すことができます。

#knoppixHVM http://example.com/knoppix/\*\*\*.iso

#knoppixHVM file://home/knoppix/\*\*\*.iso

## 2.2.2 Xen-HVM による vTPM の使い方

vTPM(TPM Emulator)をまず最初に起動してください。

## # xen\_vtpm start

"tpm\_emulator" と"tpm\_mangerd"の2つのウィンドウが開きます。もし、片方のみの場合は xen\_vtpm stop で終了して、再度 xen\_vtpm start を実行してください。

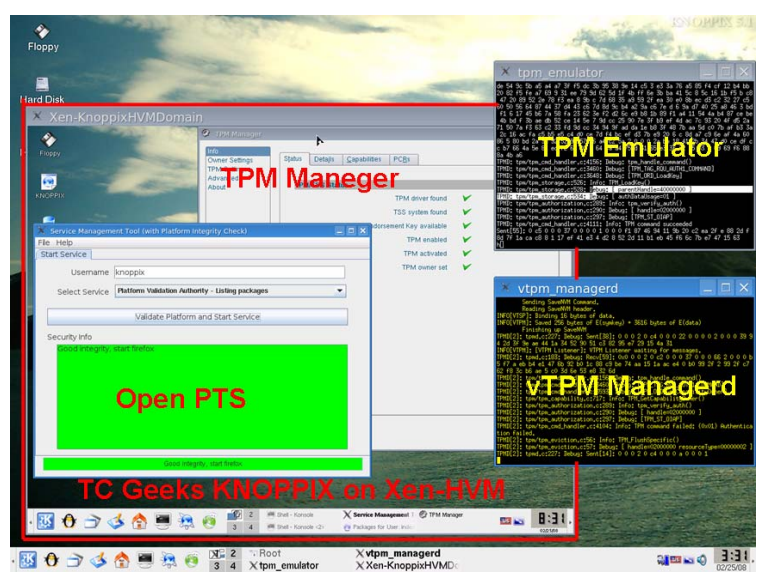

この後は、通常版と同じです。knoppixHVM あるいは knoppixU で tpm が使えます。TPM の動作を確か めるには、KNOPPIX for Trusted Computing Geeks をお勧めします。ISO ファイルを指定して下記のよう に実行できます。

#knoppixHVM http://example.com/knoppix/knoppix511-TC-Geeks-100.iso
#knoppixHVM file://tmp/knoppix511-TC-Geeks-100.iso

## 2.3 KVM/KQEMU/QEMU

GURB メニューで KNOPPIX 5.3.1 (normal kernel)で起動してください。下記のコマンドは自動的に

KVM,KQEMU,QEMU 環境を認識して適するドライバを組み込みます。KVM あるいは KQEMU, QEMU 上 で VMKnoppix CD イメージを起動します。

## # qemu-knoppix.sh

オプション "-no-kvm" KVM カーネルモジュールの組込みをキャンセルします。 "-no-kqemu" KQEMU カーネルモジュールの組込みをキャンセルします。 "-no-module" カーネルモジュールの組込みをキャンセルします。 ISO ファイルを指定して下記のように実行できます。 # gemu-knoppix.sh http://example.com/knoppix/knoppix.iso

# qemu-knoppix.sh file://tmp/knoppix.iso

注意点:

KVM を起動する場合には GuestOS の GRUB で "nolapic" オプションを追加してください。

## 2.3.1 QEMU x86\_64 (AMD-V)の使い方

QEMU x86\_64 は AMD-V 命令をエミュレートしており、この上で KVM などの仮想化が使えます。残念なが ら Xen は動きません。

## # qemu-system-x86\_64 -m 512 -cdrom /dev/cdrom

この仮想マシンの上で KVM を実行することができます。

## # kvm -m 512 -cdrom /dev/cdrom

GuestOSの GRUBで "nolapic" オプションを追加してください。

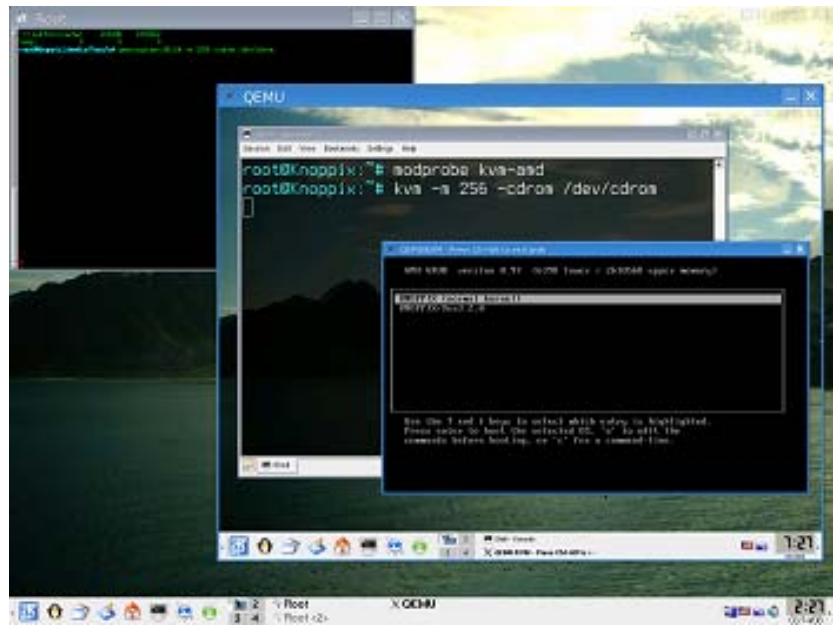

## 2.4 VirtualBox

GURB メニューで KNOPPIX 5.3.1 (normal kernel)で起動してください。下記のコマンドで VirtualBox の実 行環境をセットアップします。

## # modprobe vboxdrv

# virtualbox

## 2.5 UML (UserMode Linux)

GURB メニューで KNOPPIX 5.3.1 (normal kernel)で起動してください。下記のコマンドで UML が VNC 上に KNOPPIX を起動します。

#### # umlknx.sh

## 3 ネットワークブート

VMKnoppix に収録されている3種類のネットワークブート(InetBoot, gPXE, OSCirclar)について説明します。

#### 3.1 InetBoot

InetBoot は Internet 上に公開されているハイパーバイザー、カーネル、ミニルートをダウンロードし、kexec で起動(Warm Boot)するブートローダです。InetBootの実態は小さい Linnux である BuildRoot です。BuildRoo 内でネットワークの設定やカーネルの取得などを行い、kexec により Warm Boot します。つまり、目的の OS 起動の前に各種の操作を行なえるプレブート(PreBoot)機能を有しています。GRUB メニューの BuildRoot Shell でプレブートの実行環境を確認できます。

ディスクイメージ取得方法に NetFS 版と HTTP-FUSE 版があります。NetFS 版では httpfs を使って HTTP サーバ上の KNOPPIX ISO ファイルを利用します。HTTP-FUSE 版では公開されているインターネット仮想 ディスク"HTTP-FUSE CLOOP"をルートファイルシステムとして起動します。

VMKnoppix に収録したものは GRUB メニューから選択するのみです。ネットワークカードの種類によって 起動できないものもあります。

#### 3.2 gPXE

gPXE はネットワークブートローダです。デフォルトでハードウェアの PXE と同様に TFTP ブートします。 コマンドを加えることで HTTP や iSCSI から起動することも出来ます。

#### 3.2.1 gPXE による HTTP-FUSE KNOPPIX の起動

gPXE 起動後はデフォルトで TFTP ブートに移ります。その前に CTL+B でシェルに落ちます。シェルで下記 コマンドを実行してください。

gPXE> dhcp net0 gPXE> kernel http://www.inetboot.net/knoppix511.gpxe gPXE> boot

最初のコマンドは DHCP による IP アドレス設定です。ネットワークカードによっては設定できないことがあ ります。この場合、gPXE は使えません。

IP アドレスの設定が出来れば、gPXE に HTTP-FUSE KNOPPIX 起動するスクリプトをダウンロードしてく ださい。最後に boot コマンドで起動します。この後は通常の HTTP-FUSE KNOPPIX が起動します。 ISOLINUX 3.11 2005-09-02 Copyright (C) 1994-2005 H. Peter Anvin Etherboot ISO boot image generated by geniso Loading gpxe.krn.....Ready. pcnet32.c: Found pcnet32, Vendor=0x1022 Device=0x2000 10Mbps Full-Duplex WARNING: Using legacy NIC wrapper on 00:0c:29:69:66:7d

gPXE 0.9.3 -- Open Source Boot Firmware -- http://etherboot.org Features: HTTP DNS TFTP iSCSI AoE bzImage Multiboot NBI PXE PXEXT Press Ctrl-B for the gPXE command line...\_

gPXE>\_dhcp\_net0\_\_\_\_\_\_\_)... ok DHCP (net0 (\_\_\_\_\_\_\_\_)... ok gPXE>\_kernel\_http://www.inetboot.net/knonnix511.gnxe http://www.inetboot.net/knoppix511.gpxe... ok gPXE>\_boot http://knoppix.inetboot.net/archives/linux/oscircular/tcgeeks/v1.0/linux...\_\_

上記の例は KNOPPIX5.1.1 を起動しますが、2 行目の URL は下記に変えれば 5.0.1 と 4.0.2 を起動できます。

## http://www.inetboot.net/knoppix501.gpxe

#### http://www.inetboot.net/knoppix402.gpxe

#### 3.2.2 gPXE と BitVisor の組合せ

gPXE は BitVisor のロード後でも利用可能です。BitVisor 上で TFTP ブートや HTTP-FUSE KNOPPIX が動 きます。この場合、起動した OS は Intel VT の non-root モードで起動していることになります。

#### 3.3 OS Circular

インターネット上のディスクイメージから仮想マシンを起動します。

## 3.3.1 通常カーネルで起動した場合

KVM/KQEMU/QEMU でインターネット仮想ディスク(Trusted HTTP-FUSE CLOOP)が使えます。それ ぞれのコマンドを実行すると仮想ディスク使って VM が起動します。

#httpfuse-kvm

#httpfuse-kqemu

#### #httpfuse-qemu

選択メニューが出ますので、起動したい OS を選んでください。Account/Password はすべて http-fuse/http-fuse になっています。

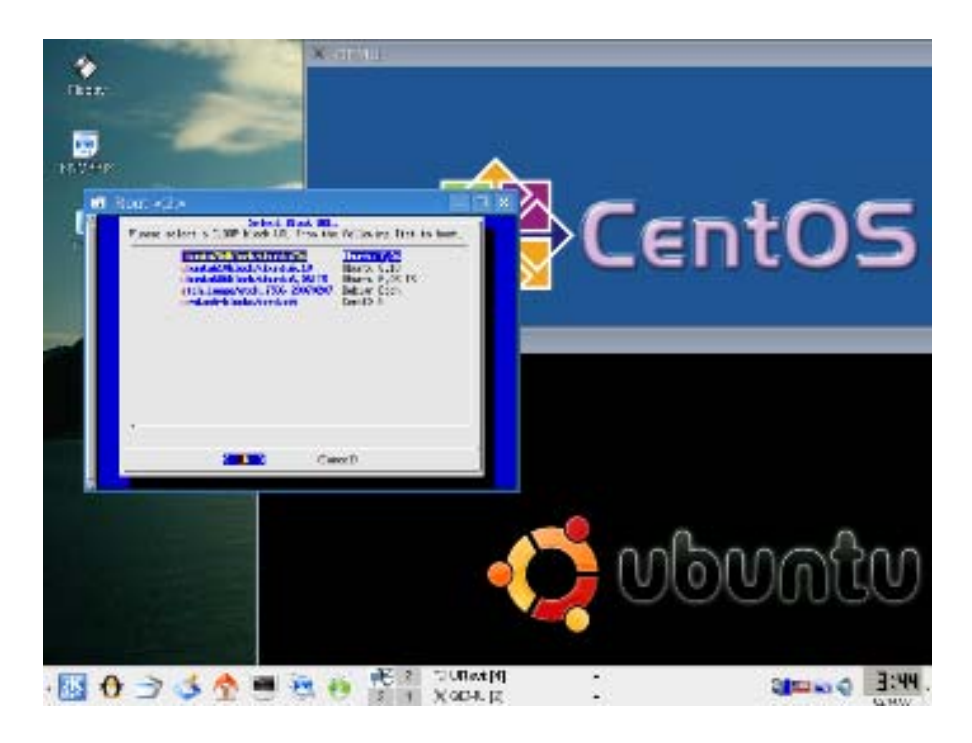

## 3.3.2 Xen3.2.1 で起動した場合

Xen-HVM でインターネット仮想ディスク(Trusted HTTP-FUSE CLOOP)が使えます。まず、ネットワークと Xen 環境を整備してください。

## # pump -- i eth0

## # /etc/init.d/xend start

下記コマンドを実行すると仮想ディスク使って Xen-HVM が起動します。

## #httpfuse-hvm

選択メニューが出ますので、起動したい OS を選んでください。Account/Password はすべて http-fuse/http-fuse になっています。

## 3.3.3 インターネット仮想ディスク(Trusted HTTP-FUSE CLOOP)単体のマウント

まずインターネット仮想ディスクを設定するため、マウントポイントなどを整備します。

## # mkdir /var/tmp/blocks

下記のマウントポイントは任意。

# mkdir /media/thfc

## # mkdir /media/guestos

MappingTable ファイルをダウンロードします。MappingTable ファイルは下記の URL よりダウンロードできます。

http://vmimage.inetboot.net/archives/linux/oscircular/pc/centos5-blocks/centos5.idx http://vmimage.inetboot.net/archives/linux/oscircular/pc/etch\_image/etch\_i386-20070207.idx http://vmimage.inetboot.net/archives/linux/oscircular/pc/etch\_image/etch\_i386-20061221.idx http://vmimage.inetboot.net/archives/linux/oscircular/pc/ubuntu606block/ubuntu6.06LTS.idx http://vmimage.inetboot.net/archives/linux/oscircular/pc/ubuntu610block/ubuntu6.10.idx http://vmimage.inetboot.net/archives/linux/oscircular/pc/ubuntu704block/ubuntu704.idx 下記に CentOS を例にルートファイルシステムの取り出し方を示します。

### # cd /var/tmp/blocks/

# wget http://vmimage.inetboot.net/archives/linux/oscircular/pc/centos5-blocks/centos5.idx

### # httpstoraged -f ¥

**/media/htfs http://vmimage.inetboot.net/archives/linux/oscircular/pc/centos5-blocks/centos5.idx** 以上で /media/thfc/centos5 という仮想ファイルができます。 これはハードディスクイメージになっているため、取扱いが多少面倒です。

## # losetup /dev/loop0 /mountpoint/centos5

## # kpartx -a /dev/loop0

とすると、 /dev/mapper/ 以下に loop0p1 (/boot), loop0p2 というノードができます。loop0p2 は lvm partition なので、

## # lvmdiskscan

## # vgchange -a y

とすると、ようやく /dev/VolGroup00/LogVol00 というデバイスノード(CentOS の ))ができます。これをマ ウントするとゲスト OS のルートファイルシステムが現れます。

## #mount /dev/VolGroup00/LogVol00 /media/guestos

## 3.3.4 インターネット仮想ディスク(Trusted HTTP-FUSE CLOOP)の負荷分散

Trusted HTTP-FUSE CLOOP は細かいブロックファイルから1つの仮想ディスクを構築します。ブロックファイルは HTTP サーバからダウンロードしますが、遠距離のサーバからですとネットワーク遅延により非常に遅くなります。現在、アメリカに3サイト、ヨーロッパに3サイト、日本(ring サーバ)約7サイトを配置し、もっと近いサーバを DNS-Balance により自動的に見つけるようになっています。ご興味のある方はダウンロードの様子を調べるとサーバが変わることが確認できます。

## 4 関連論文/発表

- [1] USENIX LISA 2007 (21st Large Installation System Administration conference) Dallas, USA, Nov. 14–17 "OS Circular: Internet Client for Reference", Kuniyasu Suzaki, Toshiki Yagi, Kengo Iijima, and Nguyen Anh Quynh Paper <u>http://www.usenix.org/events/lisa07/tech/suzaki.html</u> Silde PDF http://openlab.ring.gr.jp/oscircular/LISA07-Slide-suzaki.pdf
- [2] ASPLOS 08 (Thirteenth International Conference on Architectural Support for Programming Languages and Operating Systems) Poster "TPM + Internet Virtual Disk + Platform Trust Services = Internet Client", Kuniyasu Suzaki, Kengo Iijima, Toshiki Yagi, Nguyen Anh Quynh, Megumi Nakamura and Seiji Muhetoh Pospter <u>http://openlab.ring.gr.jp/oscircular/ASPLOS08-poster-slide.pdf</u> Leaflet http://openlab.ring.gr.jp/oscircular/ASPLOS08-poster-leaflet.pdf
- [3] USENIX Annual Tech 2008 Poster "InetBoot and VMSeed; Trusted Internet Bootloader for Hypervisor and Guest OS", Kuniyasu Suzaki, Kengo Iijima, Toshiki Yagi, and Nguyen Anh Quynh (to be appear)
- [4] Linux Symposium 2008, BOF "OS Circular", Kuniyasu SuzakiHP: http://www.linuxsymposium.org/2008/view\_abstract.php?content\_key=231